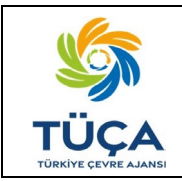

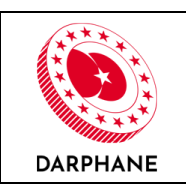

# DEPOZİTO BİLGİ YÖNETİM SİSTEMİ DEPOZİTO KATILIM BEDELİ (DEKAB) EKRANLARI KULLANIM KILAVUZU

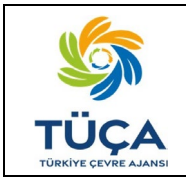

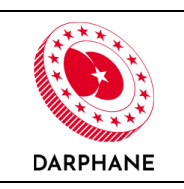

# İÇİNDEKİLER

| GİF | ١̈́Ş                      | 3  |
|-----|---------------------------|----|
| 1.  | KAPSAM                    | 4  |
| 2.  | SORUMLULUKLAR             | 5  |
| 3.  | ANASAYFA                  | 6  |
| 4.  | FİRMA BİLGİLERİ           | 7  |
| 5.  | DEKAB ÜRÜN LİSTESİ        | 7  |
| 6.  | PİYASAYA ARZ BİLDİRİMLERİ | 8  |
| 7.  | DEKAB BEYANNAMESİ         | 14 |
| 8.  | DÜZELTME BEYANNAMESİ      | 21 |
| 9.  | DEKAB FİYAT LİSTESİ       | 26 |

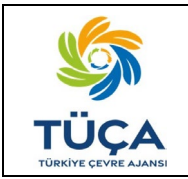

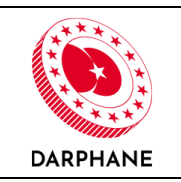

### GİRİŞ

Türkiye Çevre Ajansı Başkanlığı tarafından yayımlanan Zorunlu Depozito Yönetim Sistemi Uygulamalarına İlişkin Usul ve Esaslar ile Darphane ve Damga Matbaası Genel Müdürlüğü, Depozito Bilgi Yönetim Sistemi'nin (DBYS) tasarlanması, devreye alınması, işletilmesi ile etkinlik, verimlilik ve güvenliğin arttırılması amacıyla destek-bakım hizmetlerinin sunulmasına yönelik yetkilendirilmiş ve Darphane ve Damga Matbaası Genel Müdürlüğü'ne bu kapsamda bahse konu Usul ve Esaslar ile yükümlülük verilmiş olup, işbu doküman bu doğrultuda hazırlanmıştır.

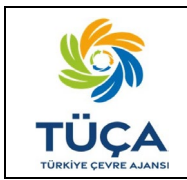

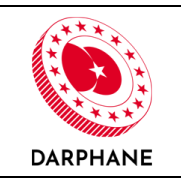

#### 1. KAPSAM

İşbu doküman, DBYS portalı, Depozito Katılım Bedeli (DEKAB) ekranlarının kullanımını kapsamaktadır.

DEKAB, Zorunlu Depozito Yönetim Sistemi kapsamında piyasaya sürenler tarafından TÜÇA'ya ödenecek bir bedeldir. DEKAB ödenecek ürünler Geri Kazanım Katılım Payı (GEKAP) bedelinden muaf sayılmaktadır. İlgili muafiyetin sağlanabilmesi için piyasaya sürenler DBYS'ye kaydolduktan sonra, bilgileri kontrol edilip sistem tarafından TÜÇA, DEKAB Kodu oluşturulmaktadır. Bu kodun Gelir İdaresi Başkanlığı'na verilen GEKAP beyanı sırasında girilmesi gerekmektedir.

DBYS portalı üzerinden yapılacak DEKAB beyan ve ödeme işlemlerinin TÜÇA tarafından belirlenen periyotlar halinde gerçekleştirilmesi gerekmekte olup bu hususa ilişkin bilgilendirmeler dbys.gov.tr web sitesi üzerinden ayrıca duyurulmaktadır.

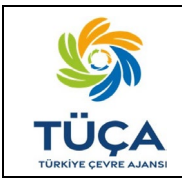

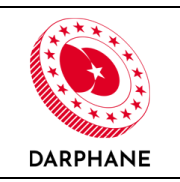

#### 2. SORUMLULUKLAR

Piyasaya sürenler, piyasaya arz ettikleri ürün bazında geri kazanım katılım payı (GEKAP) bedelini Gelir İdaresi Başkanlığı'na ödemekle yükümlüdürler. Zorunlu Depozito Yönetim Sistemi'yle beraber Zorunlu DYS kapsamındaki ürünler için DEKAB ödeme yükümlülüğü getirilmiştir. Zorunlu DYS kapsamında piyasaya arz edilen ürünler için piyasaya sürenler GEKAP bedelinden muaf tutulacaktır.

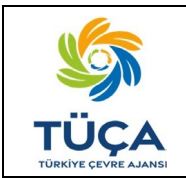

# Depozito Bilgi Yönetim Sistemi DEKAB Ekranları Kullanım Kılavuzu

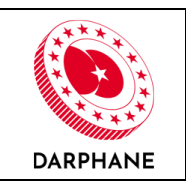

#### 3. ANASAYFA

"Anasayfa" ekranında piyasaya sürenin bulunduğu döneme ait beyannamede beyan ettiği adetler ve tüm dönemlerde beyan ettiği toplam adetler görüntülenecektir.

| 0          | DBYS<br>Depozito Bilgi Yönetim Sistemi     | Ξ                                                                                                    |                                                                                                    |                                                                       |                                               |                                             | TR / EN | 4 <b>8 8 9</b> |  |  |  |  |
|------------|--------------------------------------------|----------------------------------------------------------------------------------------------------|----------------------------------------------------------------------------------------------------|-----------------------------------------------------------------------|-----------------------------------------------|---------------------------------------------|---------|----------------|--|--|--|--|
| SS         | Sorumlu Adı Soyadı<br>Piyasaya Süren Firma |                                                                                                    | Hoş geldin                                                                                                    | iz - Sorumlu A                                                        | dı Soyadı (Piyasa                             | ya Süren Firma)                             |         |                |  |  |  |  |
|            | Ana Sayfa                                  |                                                                                                    |                                                                                                    |                                                                       |                                               |                                             |         |                |  |  |  |  |
| ۵          | Firma Bilgileri                            |                                                                                                    |                                                                                                    | ві                                                                    | LGİLENDİRME                                   |                                             |         |                |  |  |  |  |
| ۲          | Etiket/Ambalaj Üreticileri                 |                                                                                                    | "Ulusal Ölçekte Tek Yönlü İ<br>ambalaiların Denozito Bilgi Y                                                                                                    | çecek Ambalajlan" için uygulanac                                      | ak "Zorunlu Depozito Yōnetim Sistemi" kaj     | osamı içinde aşağıda belirtilen ürün ve     |         |                |  |  |  |  |
| ۲          | Piyasaya Süren Tedarikçileri               |                                                                                                    | Sisteme girişini yapacağınız l                                                                                                    | bilgiler Darphane ve Damga Matbi                                      | ası Genel Müdürlüğü nezdinde saklanmakt       | a olup, gizlilik esaslarına göre muhafaza   |         |                |  |  |  |  |
| &          | Ürünler                                    | edilmekte ve Depozito Bilgi Yönetim Sistemi'nin işletilmesinde rol alan paydaşlar haricinde üçüncü kişilerle paylaşlımamaktadır.<br>Ambalaj tescil başvurusu yapmadan önce aşağıdaki bilgilerin ve belgelerin sisteme yüklenmiş olması gerekmektedir.<br>• Firma ve yetkil kişi bilgileri,<br>• Vergi levhası, İmza sirküleri, DYS Taahhütnamesi, |                                                                                                    |                                                                       |                                               |                                             |         |                |  |  |  |  |
| 0          | Grup Ambalaj Ürünler                       |                                                                                                    |                                                                                                    |                                                                       |                                               |                                             |         |                |  |  |  |  |
| æ          | DEKAB >                                    |                                                                                                    | <ul> <li>Urunlere ait içerik ve ba</li> <li>Ürün ambalajlarının boy</li> <li>Ürün ambalajlarının gör</li> </ul>                                                                                                    | rkod bilgileri,<br>/utlari, ağırlığı,<br>/collori və təknik sizimləri |                                               |                                             |         |                |  |  |  |  |
| 細          | Başvurular >                               |                                                                                                    | Sadece tek yönlü, hacmi 0,1-                                                                                                    | 3,01 litre arasındaki ambalajlar kap                                  | sam dahilindedir.                             |                                             |         |                |  |  |  |  |
| <u>ś=ż</u> | Firma Personelleri                         |                                                                                                    | 01.01.2023 Tarihi İtibaı<br>Ürün Sınıfları;                                                                                                    | ri ile Tescil Edilmesi Gereker                                        |                                               |                                             |         |                |  |  |  |  |
|            | Etiket/Ambalaj Siparişleri                 |                                                                                                    | <ul> <li>Alkolsüz içecekler (kola vb.).</li> </ul>                                                                                                    | , aromalı ve/veya meyveli içecekler,                                  | aromalı ve/veya meyveli doğal mineralli içece | ıkler, aromalı su, tonik, diğer meşrubatlar |         |                |  |  |  |  |
|            | Etiket/Ambalaj Ureticisi Urún              |                                                                                                    | vb),<br>(ma ve kaynak sulara,<br>Doğal mineralli sular,<br>Aromatize edilmişter dahih alkollü ve alkolsüz biralar,<br>Matti çecekleri,<br>Sporcu içecekleri,<br><b>Ambalaj Tipleri;</b><br>Cam ambalaj,<br>Hürmiyum ambalaj,<br>Hürmiyum ambalaj,<br>PET ambalaj,<br>PET ambalaj,<br>TÜÇA Tarafından Tescil Tarihleri Daha Sonra Belirtenecek<br>Ürün Sınıflar;<br>Meyve oran %50 ve altında olan meyve sularıhektarları,<br>Meyve oran %50 vi e altında olan meyve sularıhektarları,<br>Meyve oran %50 vi e altında olan meyve sularıhektarları,<br>Sit ve içilebiri ve öllikeki sü türnineli,<br>Sit ve içilebir vi mineli,<br>Sit ve içilebir vi cellikeki sü türnineli,<br>Sit ve içilebir çelikteki sü türnineli,<br>Sit ve içilebir çelikteki sü türnineli,<br>Sit ve içilebir çelikteki sü türnineli,<br>Sit ve içilebir çelikteki sü türnineli,<br>Sit ve içilebir çelikteki sü türnineli,<br>Sit ve içilebir çecekler,<br>Diğer/anımlanmamış işeve gıdalır.<br>Ambalaj Tipleri;<br>HDPE,<br>Kompozit,<br>Diğer. |                                                                       |                                               |                                             |         |                |  |  |  |  |
|            |                                            |                                                                                                    | Beyannamelerd                                                                                                    | eki Ürün Adetleri                                                     |                                               |                                             |         |                |  |  |  |  |
|            |                                            |                                                                                                    | Ambalaj Türü                                                                                                    | ▼ Hacim Aralığı                                                       | T Güncel Dönem Adedi T                        | Tüm Dönemlerdeki Topla T                    |         |                |  |  |  |  |
|            |                                            |                                                                                                    | PET                                                                                                    | 0.1-0.33 L                                                            | 1.200.000                                     | 1.200.000                                   |         |                |  |  |  |  |
|            |                                            |                                                                                                    | PET                                                                                                    | 0.7501 - 1.5 L                                                        | 1.200.000                                     | 0                                           |         |                |  |  |  |  |
|            |                                            |                                                                                                    | PET                                                                                                    | <u>1.501 - 3 L</u>                                                    | 0                                             | 0                                           |         |                |  |  |  |  |
|            |                                            |                                                                                                    | Alüminyum                                                                                                    | 0.1-3L                                                                | 1.200.000                                     | 1.200.000                                   |         |                |  |  |  |  |
|            | Cam 0.1-0.25L 1.200.000 1.200.000          |                                                                                                    |                                                                                                    |                                                                       |                                               |                                             |         |                |  |  |  |  |
|            | Cam 0,2501-0,51 0 0                        |                                                                                                    |                                                                                                    |                                                                       |                                               |                                             |         |                |  |  |  |  |
|            |                                            |                                                                                                    | Cam                                                                                                    | <u>0.501 - 1 L</u>                                                    | 600.000                                       | 600.000                                     |         |                |  |  |  |  |
|            |                                            |                                                                                                    | Cam                                                                                                    | <u>1.01 - 3 L</u>                                                     | 0                                             | 0                                           |         |                |  |  |  |  |
| 0          | Yardım için tıktayınız                     |                                                                                                    | « < <b>1</b> > » 20                                                                                                    | <ul> <li>Sayfa başına kayıt sayısı</li> </ul>                         |                                               | 1 sayfanın 1 (9 öğe)                        |         |                |  |  |  |  |
| \$         | TÜÇA (B DARPHANE                           |                                                                                                    | Sipariş Süreci Bilgilendirme k                                                                                                    | ütapçığı                                                              |                                               |                                             |         |                |  |  |  |  |

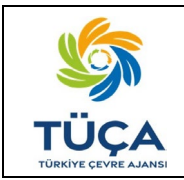

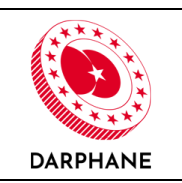

#### 4. FİRMA BİLGİLERİ

Piyasaya sürenler, "Firma Bilgileri" ekranından kendi firmalarına ait ve her ambalaj tipi ve hacim aralığı için farklı olan TÜÇA, DEKAB kodlarını görüntüleyebilecektir.

| 9        | DBYS<br>Depozito Bilgi Yönetim Sistem      |   | 3                                        |                   |                 |                |        |                      | TR / E | 1 Ţ | * X | • |
|----------|--------------------------------------------|---|------------------------------------------|-------------------|-----------------|----------------|--------|----------------------|--------|-----|-----|---|
| ss       | Sorumlu Adı Soyadı<br>Piyasaya Süren Firma |   | Firma Bilgileri<br>Firma Temel Bilgileri |                   |                 |                |        |                      |        |     |     |   |
| *        | Ana Sayfa                                  |   | Firma Kodu                               | PS202300001       | 1796            | Firma Adı      |        | Piyasaya Sūren Firma |        |     |     |   |
|          | Firma Bilgileri                            |   | Telefon                                  | TR(+90) 55555     | 5555            |                |        |                      |        |     |     |   |
|          | Etiket/Ambalai Üreticileri                 |   | Ülke                                     | Türkiye           |                 |                |        |                      |        |     |     |   |
|          |                                            |   | it                                       | ISTANBUL          |                 | İlçe           |        | SARIYER              |        |     |     |   |
| <b>•</b> | Piyasaya Süren Tedarikçileri               |   | Firma Merkez Adresi                      | İstanbul          |                 |                |        |                      |        |     |     |   |
| &        | Ürünler                                    |   | E-posta                                  | -                 |                 | Web Sitesi Ul  | RL     | -                    |        |     |     |   |
| 0        | Grup Ambalaj Ürünler                       |   | Sorumlu Bilgileri                        |                   |                 |                |        |                      |        |     |     |   |
| &        | DEKAB                                      | > | Adı                                      | Sorumlu Adı       |                 | Soyadı         |        | Soyadı               |        |     |     |   |
| Æ        | Başvurular                                 | > | Telefonu                                 | TR(+90) 555555555 |                 | E-posta Adresi |        |                      |        |     |     |   |
| ś=ż      | Firma Personelleri                         |   | Firma DEKAB Kodlan                       |                   |                 |                |        |                      |        |     |     |   |
|          | Etiket/Ambalai Siparisleri                 |   | Ambalaj Tipi                             |                   | Hacim Aralığı   |                | TÜÇA D | EKAB Kodu            |        |     |     |   |
|          | Etiket/Ambalaj Üreticisi Ūrūn              |   | PET                                      |                   | 0,1 - 0,33 L    |                | TUCA09 | 931P                 |        |     |     |   |
| -        | Stokları                                   | > | PET                                      |                   | 0,3301 - 0,75 L |                | TUCA09 | 932P                 |        |     |     |   |
|          |                                            |   | PET                                      |                   | 0,7501 - 1,5 L  |                | TUCA09 | 933P                 |        |     |     |   |
|          |                                            |   | PET                                      |                   | 1,501 - 3 L     |                | TUCA09 | 934P                 |        |     |     |   |
|          |                                            |   | Alüminyum                                |                   | 0,1 - 3 L       |                | TUCA09 | 935M                 |        |     |     |   |
|          |                                            |   | Cam                                      |                   | 0,1 - 0,25 L    |                | TUCA09 | 936C                 |        |     |     |   |
|          |                                            |   | Cam                                      |                   | 0,2501 - 0,5 L  |                | TUCA09 | 937C                 |        |     |     |   |
|          |                                            |   | Cam                                      |                   | 0,501 - 1 L     |                | TUCA09 | 938C                 |        |     |     |   |
|          |                                            |   | Cam                                      |                   | 1,01 - 3 L      |                | TUCA09 | 939C                 |        |     |     |   |

# 5. DEKAB ÜRÜN LİSTESİ

Piyasaya sürenler, "DEKAB-DEKAB Ürün Listesi" ekranından DEKAB bedeline konu olan ürünlerini görüntüler.

| DBYS<br>Depozito Bilgi Yönetim Sistemi        | Ξ                                        |                                               |                |                 |                   | TR / EN 🗘 🏟 🔀 🕩      |
|-----------------------------------------------|------------------------------------------|-----------------------------------------------|----------------|-----------------|-------------------|----------------------|
| SS Sorumlu Adı Soyadı<br>Piyasaya Süren Firma | DEKAB Ürün Listo<br>T Filtreleri Temizle | <b>esi</b><br>Dışa Aktar                      |                |                 |                   |                      |
| Netiket/Ambalaj Üreticileri                   | Ürün Adı                                 | T Ürün Barkodu                                | T Ambalaj Türü | T Hacim Aralığı | T Ürün Tipi       | T TÜÇA DEKAB Kodu T  |
| Piyasaya Süren Tedarikçileri                  | <u>Ūrūn Adı</u>                          | 1500144701447                                 | Cam            | 0,501 - 1 L     | Tescile Konu Ürün | TUCA09938C           |
| 🗞 Ürünler                                     | <u>ÜRÜN ADI 1</u>                        | 1500144701478                                 | Alüminyum      | 0,1 - 3 L       | Tescile Konu Ürün | TUCA09935M           |
| O Grup Ambalai Ürüplor                        | <u>ÜRÜN ADI 1</u>                        | 9780201374582                                 | Alüminyum      | 0,1 - 3 L       | Mevcut Ürün       | TUCA09935M           |
| Grup Ambataj orunter                          | <u>ÜRÜN ADI 2</u>                        | 1500144701461                                 | PET            | 0,3301 - 0,75 L | Tescile Konu Ürün | TUCA09932P           |
| & DEKAB ^                                     | <u>ÜRÜN ADI 2</u>                        | 9781202564125                                 | PET            | 0,3301 - 0,75 L | Mevcut Ürün       | TUCA09932P           |
| O DEKAB Ürün Listesi                          | <u>ÜRÜNADI 4</u>                         | 1500144701454                                 | Cam            | 0,1 - 0,25 L    | Tescile Konu Ürün | TUCA09936C           |
| O Piyasaya Arz Bildirimleri                   | <u>ÜRÜN ADI 4</u>                        | 9781202121540                                 | Cam            | 0,1 - 0,25 L    | Mevcut Ürün       | TUCA09936C           |
| O DEKAB Beyannameleri                         | <u>ÜRÜN ADI 3</u>                        | 9780201125894                                 | PET            | 0,1 - 0,33 L    | Mevcut Ürün       | TUCA09931P           |
| O DEKAR Eivet Listesi                         | <u>ÜRÜN ADI 3</u>                        | 1500144701485                                 | PET            | 0,1 - 0,33 L    | Tescile Konu Ürün | TUCA09931P           |
| CONAD Flyat Listesi                           |                                          |                                               |                |                 |                   |                      |
| Yardım için tıklayınız     TÜÇA     DARPHANE  | « < <b>1</b> > » 50                      | <ul> <li>Sayfa başına kayıt sayısı</li> </ul> |                |                 |                   | 1 sayfanın 1 (9 öğe) |

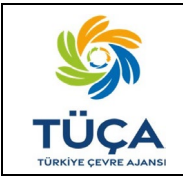

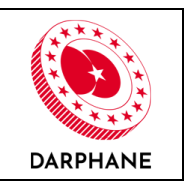

## 6. PİYASAYA ARZ BİLDİRİMLERİ

Piyasaya sürenler, "Piyasaya Arz Bildirimleri" ekranından sisteme kayıtlı ürünlerine ait bildirimleri gerçekleştirmelidir. Aşağıdaki ekrandan, ürün bazlı veya toplu şekilde bildirim yapabileceklerdir.

| OBYS<br>Depozito Bilgi Yönetim Sistemi       | =                                                                                                    | TR / EN 🗘 🍏 🗶 🕪                 |
|----------------------------------------------|----------------------------------------------------------------------------------------------------|---------------------------------|
| SS Sorumlu Adı Soyadı<br>Piysaya Siren Firma | Piyasaya Arz Bildirimleri<br>DEKAB beyannamesi oluşturmak ve TÜÇA DEKAB Kodu almak için ürünlerinizin dönemsel piyasaya arz bilgilerini girmeniz gerekmektedir. Örünlerinizi manuel olarak Ürün Ekle butonuna basarak tek tek girebileceğiniz gibi. Toplu<br>basarak indirdiğiniz şabiton dosyasın düzemledikten sonra Toplu Yükle butonu aracılığıyla sisteme yükleyebilirsiniz. | u Yükleme Şəblon İndir butonunə |
| 🕋 Ana Sayfa                                  | Bildirim Dönemi                                                                                                    |                                 |
| 🚔 Firma Bilgileri                            | 2023 3. Dönem (Temmuz-Ağustos-Eylül)                                                                                                    | 🛓 Toplu Yükle 🛛 🖽 Ürün Ekle     |
| 💓 Etiket/Ambalaj Üreticileri                 | T Fitzeteri Temide 🛛 Bexol Dışa Attar                                                                                                    |                                 |
| Piyasaya Süren Tedarikçileri                 | Úrún Adi T Barkod T Ambalaj Túrú T Ambalaj Hacmi (Litre) T Temmuz Piyasaya Arz T Ağustos - Eylül Piyasa T Toplam (Adel)                                                                                                    | T İşlemler                      |
| 💩 Ürünler                                    | Gödertrieck kayıt yok                                                                                                    |                                 |
| O Grup Ambalaj Ürünler                       |                                                                                                    |                                 |
|                                              |                                                                                                    |                                 |
| O DEKAB Ürün Listesi                         |                                                                                                    |                                 |
| O Piyasaya Arz Bildirimleri                  |                                                                                                    |                                 |
| O DEKAB Beyannameleri                        |                                                                                                    |                                 |
| O DEKAB Fiyat Listesi                        |                                                                                                    |                                 |
| 🚝 Başvurular 🔸                               |                                                                                                    |                                 |
|                                              |                                                                                                    |                                 |
| ? Yardım için tıklayınız                     | < < > ⇒ 20 • Sayla başına kayıtı sayısı                                                                                                    | 0 sayfanın 0 (0 kayıt)          |
|                                              | Toplam 0 kəlemde 0 adet piyasəya arz bildirilmiştir.                                                                                                    |                                 |

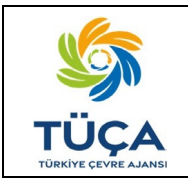

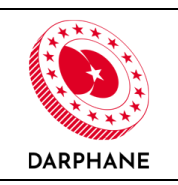

Piyasaya süren, tekli ürün bildirimi için "Ürün Ekle" butonuna tıklayarak ilgili alanları doldurması gerekmektedir. Açılan ekranın "Ürün" kısmında, piyasaya sürenin, DYS öncesi ürünleri ve DBYS üzerinden sipariş verebileceği DYS işaretli ürünleri listelenmektedir. Piyasaya süren, DYS öncesi barkodlu ürünlerinin ve DYS kapsamındaki DYS işaretli ürünlerinin piyasaya arz miktarlarını girmelidir. 2023 3. dönem özelinde Temmuz ayındaki piyasaya arz miktarı ile Ağustos ve Eylül ayları piyasaya arz miktarının toplamı girilmelidir.

| Piyasaya Arz                                                                     | ×  |
|----------------------------------------------------------------------------------|----|
| Bildirim Dönemi<br>2023 3. Dönem (Temmuz-Ağustos-Eylül)                          |    |
| Ürün *                                                                           |    |
| Seçim yapınız                                                                    | *  |
| Piyasaya arz bildirdiğiniz ürünün barkod numarasını seçiniz                      |    |
| Temmuz Piyasaya Arz Miktarı (Adet) *                                             |    |
|                                                                                  |    |
| <ol> <li>İlgili bildirim dönemine ait piyasaya arz miktarını giriniz.</li> </ol> |    |
| Ağustos - Eylül Piyasaya Arz Miktarı (Adet) *                                    |    |
|                                                                                  |    |
| <ol> <li>İlgili bildirim dönemine ait piyasaya arz miktarını giriniz.</li> </ol> |    |
|                                                                                  |    |
| Kayde                                                                            | et |

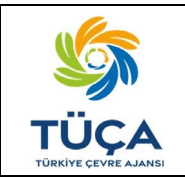

# Depozito Bilgi Yönetim Sistemi DEKAB Ekranları Kullanım Kılavuzu

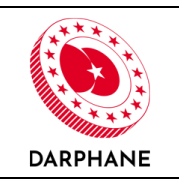

Toplu ürün bildirimi için piyasaya süren aşağıda örnek görseli bulunan "Toplu Yükleme Şablonu" indirerek D ve E sütununu doldurmalıdır. Şablonda bulunan Ürün Adı (A), Ürün Barkodu (B) ve Bildirim Dönemi (C) sütunları sistem tarafından otomatik oluşturulmaktadır. Dosyanın sisteme yüklenmesi aşamasında problem olmaması adına bu üç sütunda bir değişiklik yapılmaması gerekmektedir. Açılan şablonda "Ürün Adı" kısmında, piyasaya sürenin, DYS öncesi ürünleri ve DBYS üzerinden sipariş verebileceği DYS işaretli ürünleri listelenmektedir. Piyasaya süren, DYS öncesi barkodlu ürünlerinin ve DYS kapsamındaki DYS işaretli ürünlerinin piyasaya arz miktarlarını girmelidir. 2023 3. dönem özelinde Temmuz ayındaki piyasaya arz miktarı "Temmuz Piyasaya Arz Miktarı (Adet)" sütununa, Ağustos ve Eylül ayları piyasaya arz miktarının toplamı ise "Ağustos-Eylül Piyasaya Arz Miktarı (Adet)" sütununa girilmelidir.

|    | А          |   | В             |   | С                                    |   | D                                      | E                                             |
|----|------------|---|---------------|---|--------------------------------------|---|----------------------------------------|-----------------------------------------------|
| 1  | Ürün Adı   | - | Ürün Barkodu  | - | Bildirim Dönemi                      | - | Temmuz Piyasaya Arz Miktarı (Adet) 🛛 🗸 | Ağustos-Eylül Piyasaya Arz Miktarı (Adet) 🛛 👻 |
| 2  | Ürün Adı   |   | 1500144701447 |   | 2023 3. Dönem (Temmuz-Ağustos-Eylül) |   |                                        |                                               |
| 3  | ÜRÜN ADI 1 |   | 1500144701478 |   | 2023 3. Dönem (Temmuz-Ağustos-Eylül) |   |                                        |                                               |
| 4  | ÜRÜN ADI 1 |   | 9780201374582 |   | 2023 3. Dönem (Temmuz-Ağustos-Eylül) |   |                                        |                                               |
| 5  | ÜRÜN ADI 2 |   | 1500144701461 |   | 2023 3. Dönem (Temmuz-Ağustos-Eylül) |   |                                        |                                               |
| 6  | ÜRÜN ADI 2 |   | 9781202564125 |   | 2023 3. Dönem (Temmuz-Ağustos-Eylül) |   |                                        |                                               |
| 7  | ÜRÜN ADI 4 |   | 1500144701454 |   | 2023 3. Dönem (Temmuz-Ağustos-Eylül) |   |                                        |                                               |
| 8  | ÜRÜN ADI 4 |   | 9781202121540 |   | 2023 3. Dönem (Temmuz-Ağustos-Eylül) |   |                                        |                                               |
| 9  | ÜRÜN ADI 3 |   | 1500144701485 |   | 2023 3. Dönem (Temmuz-Ağustos-Eylül) |   |                                        |                                               |
| 10 | ÜRÜN ADI 3 |   | 9780201125894 |   | 2023 3. Dönem (Temmuz-Ağustos-Eylül) |   |                                        |                                               |
| 11 |            |   |               |   |                                      |   |                                        |                                               |
| 12 |            |   |               |   |                                      |   |                                        |                                               |
| 13 |            |   |               |   |                                      |   |                                        |                                               |
| 14 |            |   |               |   |                                      |   |                                        |                                               |
| 15 |            |   |               |   |                                      |   |                                        |                                               |
| 16 |            |   |               |   |                                      |   |                                        |                                               |
| 17 |            |   |               |   |                                      |   |                                        |                                               |
| 18 |            |   |               |   |                                      |   |                                        |                                               |
| 19 |            |   |               |   |                                      |   |                                        |                                               |
| 20 |            |   |               |   |                                      |   |                                        |                                               |
| 21 |            |   |               |   |                                      |   |                                        |                                               |
| 22 |            |   |               |   |                                      |   |                                        |                                               |
| 23 |            |   |               |   |                                      |   |                                        |                                               |

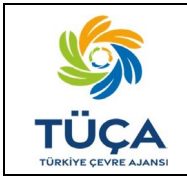

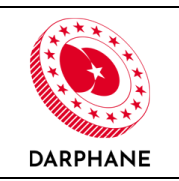

"Toplu Yükleme Şablonu" düzenlendikten sonra "Toplu Yükle" butonuna tıklanarak şablonun sisteme yüklenmesi gerekmektedir.

| Toplu         | Yükle                                                                                                    | ×  |
|---------------|----------------------------------------------------------------------------------------------------|----|
| 0             | Toplu piyasaya arz bildirimlerini yüklemek için şablon<br>indirip doldurunuz.<br>Yükleyeceğiniz dosyada sadece Adet sütununda<br>değişiklik yapınız.<br>Yükleme sonrası piyasaya arz bildirimleri yüklenen<br>dosyadan gelen verilerle güncellenecektir. Excel<br>şablonunda girilen her bir ayın verisi önceden girdiğin<br>verilerin üzerine yazılacaktır. | u  |
| Toplu<br>Dosy | Yükleme Dosyası<br>a seçiniz Göz                                                                                                    | at |
|               | Toplu Yük                                                                                                    | le |

İşlem başarılı ise aşağıda bulunan ekran görüntülenecektir.

| İşlem Durumu                                                                                                    |
|----------------------------------------------------------------------------------------------------|
| Yüklediğiniz dosyada bulunan 9 adet üründen sıfırdan<br>farklı sayıda piyasaya arz verisi olan 9 ürün toplam<br>108.000.000 adetlik arz verisi ile birlikte piyasaya arz<br>bildirimine başarıyla eklenmiştir. |
| ТАМАМ                                                                                                    |

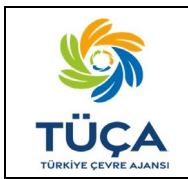

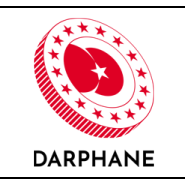

Piyasaya arz bildirimi yapıldıktan sonra ürünler aşağıdaki gibi listelenmektedir.

| 9  | DBYS<br>Depozito Bilgi Yönetim Sistemi     | =                                  |                                                     |                                 |                   |                                 |                                    |                                  |                                     | TR / EN 🗘 🏘 🗙 D#             |
|----|--------------------------------------------|------------------------------------|-----------------------------------------------------|---------------------------------|-------------------|---------------------------------|------------------------------------|----------------------------------|-------------------------------------|------------------------------|
| ss | Sorumlu Adı Soyadı<br>Piyasaya Süren Firma | Piyasaya Arz                       | z Bildirimleri<br>nesi oluşturmak ve TÜÇA DEKAB Kor | du almak için ürünlerinizin dön | emsel piyasaya a  | arz bilgilerini girmeniz gerekm | ektedir. Ürünlerinizi manuel olara | k Ürün Ekle butonuna basarak tel | k tek girebileceğiniz gibi, Toplu Y | ikleme Sablon İndir butonuna |
| *  | Ana Sayfa                                  | basarak indirdiğir                 | niz şablon dosyasını düzenledikten sor              | nra Toplu Yükle butonu aracılığ | jıyla sisteme yük | leyebilirsiniz.                 |                                    |                                  |                                     |                              |
| ۵  | Firma Bilgileri                            | Bildirim Dönemi<br>2023 3. Dönem ( | Temmuz-Ağustos-Eylül)                               |                                 |                   | *                               |                                    |                                  | Toplu Yükleme Şablonu               | 土 Toplu Yükle 🛛 🖽 Ürün Ekle  |
| ۲  | Etiket/Ambalaj Üreticileri                 |                                    |                                                     |                                 |                   |                                 |                                    |                                  |                                     |                              |
| ۲  | Piyasaya Süren Tedarikçileri               | T Fittreleri Temizle               | Excel Dişa Aktar                                    | -                               | _                 | _                               |                                    | -                                | -                                   |                              |
| 8  | Ürünler                                    | Ürün Adı                           | T Barkod                                            | T Ambalaj Türü                  | Ť                 | Ambalaj Hacmi (Litre) T         | Temmuz Piyasaya Arz 📍              | Ağustos - Eylül Piyasa 🗡         | Toplam (Adet) T                     | İşlemler                     |
| 0  | Grup Ambalai Ürünler                       | ÜRÜN ADI 3                         | <u>9780201125894</u>                                | PET                             |                   | 0,33                            | 10.000.000                         | 2.000.000                        | 12.000.000                          | ď                            |
| ĕ  | orași randată, orantă                      | ÜRÜN ADI 3                         | <u>1500144701485</u>                                | PET                             |                   | 0,33                            | 10.000.000                         | 2.000.000                        | 12.000.000                          | C2                           |
|    | DEKAB ^                                    | ÜRÜN ADI 4                         | 9781202121540                                       | Cam                             |                   | 0,22                            | 10.000.000                         | 2.000.000                        | 12.000.000                          |                              |
| 9  | DEKAB Urun Listesi                         | ÜRÜN ADI 4                         | 1500144701454                                       | Cam                             |                   | 0,22                            | 10.000.000                         | 2.000.000                        | 12.000.000                          |                              |
|    | Piyasaya Arz Bildirimleri                  | ÜRÜN ADI 2                         | 9781202564125                                       | PET                             |                   | 0,75                            | 10.000.000                         | 2.000.000                        | 12.000.000                          | ľ                            |
| 0  | DEKAB Beyannameleri                        | ÜRÜN ADI 2                         | 1500144701461                                       | PET                             |                   | 0,75                            | 10.000.000                         | 2.000.000                        | 12.000.000                          | (C)                          |
| 9  | DEKAB Fiyat Listesi                        | ÜRÜN ADI 1                         | 9780201374582                                       | Alüminyum                       |                   | 0,33                            | 10.000.000                         | 2.000.000                        | 12.000.000                          | ď                            |
| £  | Başvurular >                               | ÜRÜN ADI 1                         | 1500144701478                                       | Alüminyum                       |                   | 0,33                            | 10.000.000                         | 2.000.000                        | 12.000.000                          |                              |
|    |                                            | Ürün Adı                           | 1500144701447                                       | Cam                             |                   | 1                               | 10.000.000                         | 2.000.000                        | 12.000.000                          | CC 2                         |
| 0  | Yardım için tıklayınız                     | « < <b>1</b> > »                   | 20 * Sayfa başına kayıt sayı:                       | si                              |                   |                                 |                                    |                                  |                                     | 1 sayfanın 1 (9 öğe)         |
| 1  | TÜÇA 🖲 DARPHANE                            | Toplam 9 kalemde 1                 | 108.000.000 adet piyasaya arz bildirili             | miştir.                         |                   |                                 |                                    |                                  |                                     |                              |

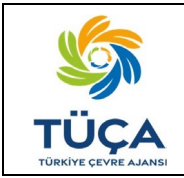

# Depozito Bilgi Yönetim Sistemi DEKAB Ekranları Kullanım Kılavuzu

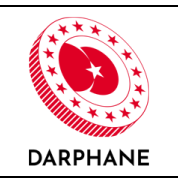

Piyasaya sürenler, "DEKAB Beyannamesi" yapılmadan önce "Piyasaya Arz Bildirimi" ekranında "İşlemler" sekmesinde bulunan "Düzenle" butonuna tıklayarak düzenlemeler yapılabilmektelerdir. Fakat "DEKAB Beyannamesi" yapıldıktan sonra düzenleme yapılamamaktadır.

| Piyasaya Arz Kaydı Düzenle                                                       | ×        |
|----------------------------------------------------------------------------------|----------|
| Bildirim Dönemi                                                                  |          |
| 2023 3. Dönem (Temmuz-Ağustos-Eylül)                                             |          |
| Ürün *                                                                           |          |
| ÜRÜN ADI 1 (1500144701478)                                                       |          |
| Temmuz Piyasaya Arz Miktarı (Adet) *                                             |          |
| 10.000.000                                                                       |          |
| Ülgili bildirim dönemine ait piyasaya arz miktarını giriniz.                     |          |
| Ağustos - Eylül Piyasaya Arz Miktarı (Adet) *                                    |          |
| 2.000.000                                                                        |          |
| <ol> <li>İlgili bildirim dönemine ait piyasaya arz miktarını giriniz.</li> </ol> |          |
|                                                                                  |          |
|                                                                                  | Güncelle |

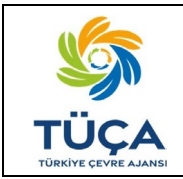

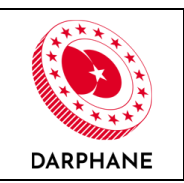

#### 7. DEKAB BEYANNAMESİ

Piyasaya sürenler, "DEKAB – DEKAB Beyannameleri" ekranında bulunan "DEKAB Beyanname Oluştur" butonuna tıklayarak DEKAB Beyannamesi oluşturabilecektir.

| DBYS<br>Depozito Bilgi Yönetim Sistemi     | 3                                                                                                    | TR / EN 🗘 🏠 🏵          |
|--------------------------------------------|----------------------------------------------------------------------------------------------------|------------------------|
| Sorumlu Adi Soyadi<br>Piyataya Saran Firma | DEKAB Beyannameleri<br>Mexot beyanname donemi kin olonem kutuculundan opinet beyanname donemi seebbilir ve Beyanname Qustur butonu ite beyannamenizi olusturmava bastavabilirisiniz. |                        |
| 💣 Ana Sayfa                                | Geçmiş Dönemlerdeki beyannamelerinizi görmek için Dönem kutucuğundan farklı bir dönem seçebilirsiniz.                                                                                |                        |
| 😑 Firma Bilgileri                          | Dönem 2023 3. Dönem (Temmuz-Ağustos-Eylüt) *                                                                                                    | 🖽 Beyanname Oluştur    |
| Etiket/Ambalaj Üreticileri                 | T Fibroleri Tomizde 🛛 Excol Diga Aktar                                                                                                    |                        |
| Piyasaya Süren Tedarikçileri               | 🚟 Beyanname Kodu Y Oluşturma Tarihi Y Cam (Adet) Y Alüminyum (Adet) Y PET (Adet) Y Tahakkuk Tutarı (TL) Y Durum Y                                                                    | İşlemler               |
| & Ürünler                                  | Obsterliecek kayıt yok                                                                                                    |                        |
| O Grup Ambalaj Ürünler                     |                                                                                                    |                        |
| S DEKAB ^                                  |                                                                                                    |                        |
| O DEKAB Ürün Listesi                       |                                                                                                    |                        |
| O Piyasaya Arz Bildirimleri                |                                                                                                    |                        |
| O DEKAB Beyannameleri                      |                                                                                                    |                        |
| O DEKAB Fiyat Listesi                      |                                                                                                    |                        |
| 🚝 Başvurular 🔸                             |                                                                                                    |                        |
|                                            |                                                                                                    |                        |
| ? Yardım için tıklayınız                   | ≪ < → ≫ 20 • Sayfa bagina kayit sayisi                                                                                                    | 0 sayfanın 0 (0 kayıt) |
| STÜÇA (B DARPHANE                          |                                                                                                    |                        |

Piyasaya sürenler, açılan ekranda bulunan "Ön İzle" butonuna tıklayarak DEKAB Beyannamesi için ön izleme yapabileceklerdir.

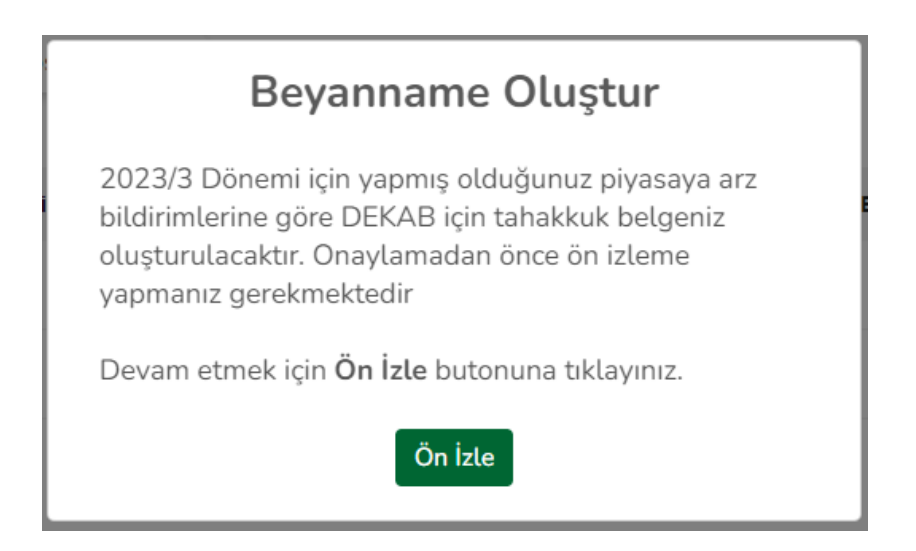

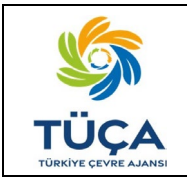

### Depozito Bilgi Yönetim Sistemi DEKAB Ekranları Kullanım Kılavuzu

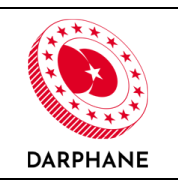

Piyasaya sürenler, açılan "DEKAB Beyanname Ön İzleme" ekranında DEKAB Beyannamesi'nin ön izlemesini görüntüleyebileceklerdir. Ön izleme ekranında bulunan aynı etiket/ambalaj tipi ve ürün hacmine sahip ürünler tek bir ürün tipi altında birleştirilecektir. "Yukarıda söz konusu olan bilgilerin doğruluğunu onaylıyorum" alanını işaretleyip, onay metni alanına "Bilgilerin doğruluğunu onaylıyorum" yazdıktan sonra "Beyanname Oluştur" butonuna tıklayarak DEKAB Beyannamesi'ni oluşturabileceklerdir.

| <b>DBYS</b><br>Depozito Bilgi Yönetim Sistemi | =                                                                     |                                              |                                          |                                                        | TR / EN 🗘 🔗 🔀 🕩                 |
|-----------------------------------------------|-----------------------------------------------------------------------|----------------------------------------------|------------------------------------------|--------------------------------------------------------|---------------------------------|
| SS Sorumlu Adı Soyadı<br>Piyasaya Süren Firma | DEKAB Beyanname Ön                                                    | İzleme                                       |                                          |                                                        |                                 |
| Ana Sayfa                                     | 2023/3 dönemine ait Piyasaya Sü                                       | ren Firma firması (VKN : 27528569970) için E | EKAB Beyannamesi aşağıdaki gibi oluş     | turulacaktır.                                          |                                 |
| 🚔 Firma Bilgileri                             | T Filtreleri Temizle 🖉 Excel Dişa A                                   | Aktar                                        |                                          |                                                        |                                 |
| Etiket/Ambalaj Üreticileri                    | Etiket / Ambalaj Tipi                                                 | T Hacim Aralığı                              | Ť                                        | Adet T                                                 | Tutar (TL) 🕴                    |
| Piyacaya Süren Tedarikrileri                  |                                                                       | 0,1 - 0,33 L                                 |                                          | 24.000.000                                             | 793.600,0000                    |
|                                               | PEI                                                                   | 0,3301 - 0,75 L                              |                                          | 24.000.000                                             | 1.488.000,0000                  |
| l Ürünler                                     | PET                                                                   | 0,7501 - 1,5 L                               |                                          | 0                                                      | 0,0000                          |
| O Grup Ambalaj Ürünler                        | PET                                                                   | 1,501 - 3 L                                  |                                          | 0                                                      | 0,0000                          |
| 🚳 ДЕКАВ 🔥                                     | Alüminyum                                                             | 0,1 - 3 L                                    |                                          | 24.000.000                                             | 2.356.000,0000                  |
| O DEKAB Ürün Listesi                          | Cam                                                                   | 0,1 - 0,25 L                                 |                                          | 24.000.000                                             | 793.600,0000                    |
|                                               | Cam                                                                   | 0,2501 - 0,5 L                               |                                          | 0                                                      | 0,0000                          |
| O Piyasaya Arz Bildirimleri                   | Cam                                                                   | 0,501 - 1 L                                  |                                          | 12.000.000                                             | 1.178.000,0000                  |
| O DEKAB Beyannameleri                         | Cam                                                                   | 1,01 - 3 L                                   |                                          | 0                                                      | 0,0000                          |
| O DEKAB Fiyat Listesi                         |                                                                       |                                              |                                          |                                                        |                                 |
| 🔁 Başvurular 🔸                                | « < <b>1</b> > » 10 •                                                 | Sayfa başına kayıt sayısı                    |                                          |                                                        | 1 sayfanın 1 (9 öğe)            |
| Firma Personelleri                            | Toplam Piyasaya Arz Miktarı                                           | :                                            | 108.000.000                              |                                                        |                                 |
| Etiket/Ambalaj Siparişleri                    | Tahakkuk Edilecek Miktar                                              | :                                            | €6.609.200,00                            |                                                        |                                 |
| Etiket/Ambalaj Üreticisi Ürün                 | Beyannamenizi oluşturmak için or<br>beyannamenizi oluşturabilirsiniz. | nay kutucuğunu işaretlemeniz ve onay metnini | aynı size verildiği şekilde onay kutucuğ | una yazmanız gerekmektedir Sonrasında <b>Beyanname</b> | <b>Oluştur</b> butonuna basarak |
|                                               | 📕 Yukarıda söz konusu bilgilerir                                      | n doğruluğunu onaylıyorum.                   |                                          |                                                        |                                 |
|                                               | Onay Metni : Bilgilerin doğruluğu                                     | inu onayliyorum                              |                                          |                                                        |                                 |
| Yardım icin tıklavınız                        | Duran Chartan                                                         |                                              |                                          |                                                        |                                 |
|                                               | Beyanname Oluştur                                                     |                                              |                                          |                                                        | <u>_</u>                        |
| DARPHANE                                      |                                                                       |                                              |                                          |                                                        |                                 |

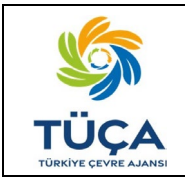

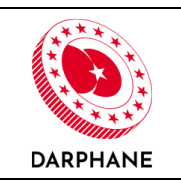

Piyasaya sürenler, açılan ekranda bulunan "Onaylıyorum" butonuna tıklayarak DEKAB Beyannamesi oluşturma işlemini tamamlayacaklardır.

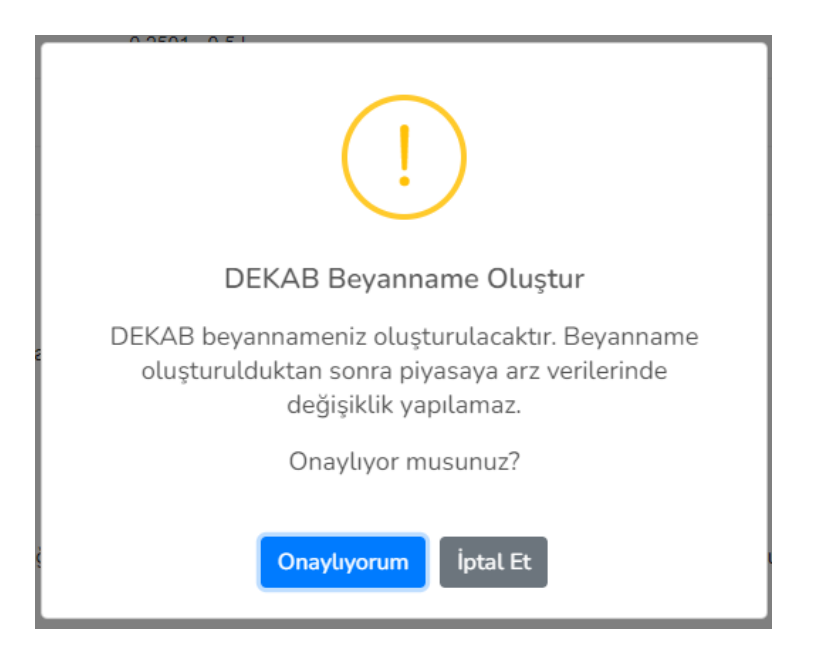

Piyasaya sürenler, "DEKAB – DEKAB Beyannameleri" ekranından oluşturdukları DEKAB Beyannamelerini görüntüleyebileceklerdir.

| DBYS<br>Depozito Bilgi Yönetim Sistemi        | =                              |                                               |                                      |                                  |                                         |                          | TR /    | ′EN Q 48 X 6+          |
|-----------------------------------------------|--------------------------------|-----------------------------------------------|--------------------------------------|----------------------------------|-----------------------------------------|--------------------------|---------|------------------------|
| SS Sorumlu Adı Soyadı<br>Piyasaya Süren Firma | DEKAB Beyannam                 | releri                                        | e dönemi secebilir ve Bevanname      | Olustur butonu ile bevannamenizi | olusturmava baslavabilirsiniz.          |                          |         |                        |
| 🕐 Ana Sayfa                                   | Geçmiş Dönemlerdeki beya       | annamelerinizi görmek için Dönem kutucuğunı   | dan farklı bir dönem seçebilirsiniz. |                                  | , , , , , , , , , , , , , , , , , , , , |                          |         |                        |
| 音 Firma Bilgileri                             | Dönem 2023 3. Dönem            | (Temmuz-Ağustos-Eylül) *                      |                                      |                                  |                                         |                          | ſ       | Beyanname Oluştur      |
| Etiket/Ambalaj Üreticileri                    | ▼ Filtreleri Temizle 🔒 Excel D | Jışa Aktar                                    |                                      |                                  |                                         |                          |         |                        |
| Piyasaya Süren Tedarikçileri                  | Beyanname Kodu                 | T Oluşturma Tarihi T                          | Cam (Adet) T                         | Alüminyum (Adet)                 | PET (Adet)                              | Fahakkuk Tutarı (TL) 🛛 🕈 | Durum T | İşlemler               |
| 🚳 Ürünler                                     | 099323301                      | 03.11.2023 10:30                              | 36.000.000                           | 24.000.000                       | 48.000.000                              | 6.609.200,00             | Aktif   | @ 🛛 🔳                  |
| O Grup Ambalaj Ürünler                        |                                |                                               |                                      |                                  |                                         |                          |         |                        |
| 💩 DEKAB 🔷                                     |                                |                                               |                                      |                                  |                                         |                          |         |                        |
| O DEKAB Ürün Listesi                          |                                |                                               |                                      |                                  |                                         |                          |         |                        |
| O Piyasaya Arz Bildirimleri                   |                                |                                               |                                      |                                  |                                         |                          |         |                        |
| O DEKAB Beyannameteri                         |                                |                                               |                                      |                                  |                                         |                          |         |                        |
| O DEKAB Fiyat Listesi                         |                                |                                               |                                      |                                  |                                         |                          |         |                        |
| Başvurular >                                  |                                |                                               |                                      |                                  |                                         |                          |         |                        |
| 🚱 Yardım için tıklayınız 📏                    | « < <b>1</b> > » 20            | <ul> <li>Sayfa başına kayıt sayısı</li> </ul> |                                      |                                  |                                         |                          |         | 1 sayfanın 1 (1 kayıt) |
|                                               |                                |                                               |                                      |                                  |                                         |                          |         |                        |

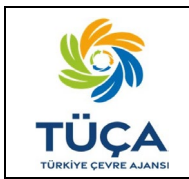

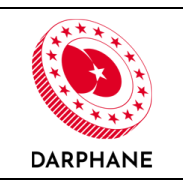

Beyanname kodu başında bulunan ok tuşuna basılarak detay bilgilere ulaşılabilir.

| Ø  | DBYS<br>Depozito Bilgi Yönetim Sistemi     | Ξ      |                                         |                                          |                                           |                                          |                        |         | TR / EN  | 4 <b>* * *</b> •  |
|----|--------------------------------------------|--------|-----------------------------------------|------------------------------------------|-------------------------------------------|------------------------------------------|------------------------|---------|----------|-------------------|
| SS | Sorumlu Adı Soyadı<br>Piysaaya Skran Firma | DEK    | AB Beyannameleri                        | ğundan güncel beyanname dönemi seçeb     | ilir ve Beyanname Oluştur butonu ile beya | nnamenizi oluşturmaya başlayabilirsiniz. |                        |         |          |                   |
| ñ  | Ana Sayfa                                  | Geo    | miş Dönemlerdeki beyannamelerinizi görn | ek için Dönem kutucuğundan farklı bir dö | nem seçebilirsiniz.                       |                                          |                        |         |          |                   |
| ٥  | Firma Bilgileri                            | Döner  | n 2023 3. Dönem (Temmuz-Ağustos         | Eylül) +                                 |                                           |                                          |                        |         | 🗄 Beyanı | ame Oluştur       |
| ۲  | Etiket/Ambalaj Üreticileri                 | T Fits | releri Temizle 🔋 Excel Dışa Aktar       |                                          |                                           |                                          |                        |         |          |                   |
| ۲  | Piyasaya Süren Tedarikçileri               |        | Beyanname Kodu T Oluşturma              | Tarihi T Cam                             | (Adet) T Alüminyum (Adet) T               | PET (Adet)                               | Tahakkuk Tutarı (TL) T | Durum T |          | İşlemler          |
| 8  | Ürünler                                    | - 1    | 03.11.2023                              | 10:30                                    | 36.000.000 24.000.000                     | 48.000.000                               | 6.609.200,00           | Aktif   |          | @ [ ] [ ]         |
| 0  | Grup Ambalaj Ürünler                       |        | Ау                                      | Cam (Adet)                               | Alüminyum (Adet)                          | PET (Adet)                               | Tahakkuk Tutarı (TL)   |         |          |                   |
|    | ДЕКАВ                                      |        | Temmuz                                  | 30.000.000                               | 20.000.000                                | 40.000.000                               | 5.330.000,00           |         |          |                   |
| -  | DEKAB Ünin Listesi                         |        | Ağustos - Eylül                         | 6.000.000                                | 4.000.000                                 | 8.000.000                                | 1.279.200,00           |         |          |                   |
|    |                                            |        |                                         |                                          |                                           |                                          |                        |         |          |                   |
|    | Pryasaya Arz Bitomitten                    |        |                                         |                                          |                                           |                                          |                        |         |          |                   |
| Ľ  | O DEKAB Beyannameteri                      |        |                                         |                                          |                                           |                                          |                        |         |          |                   |
|    | O DEKAB Fiyat Listesi                      |        |                                         |                                          |                                           |                                          |                        |         |          |                   |
| 8  | Başvurular >                               |        |                                         |                                          |                                           |                                          |                        |         |          |                   |
| 0  | Yardım için tıklayınız                     |        | < 1 >                                   | kayıt sayısı                             |                                           |                                          |                        |         | 1 sa)    | lanın 1 (1 kayıt) |
|    | CA CONTRACTOR                              |        |                                         |                                          |                                           |                                          |                        |         |          |                   |

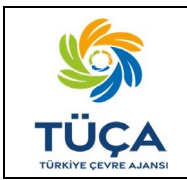

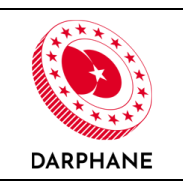

Piyasaya sürenler, "DEKAB – DEKAB Beyannameleri" ekranından görüntülenen DEKAB Beyannamesi'ni "İşlemler" sekmesinde bulunan "Görüntüle" butonuna tıklayarak ilgili DEKAB Beyannamesi'nin detaylarını görüntüleyebileceklerdir. "Beyanname Kodu" ve "TÜÇA DEKAB Kodu" aşağıdaki ekrandan görüntülenebilmektedir.

| DBYS<br>Depozito Bilgi Yönetim Sistemi                                                             | =                                                                                             | TR / EN Ω                                                                                                    |                 |            |                              |      |  |  |  |  |
|----------------------------------------------------------------------------------------------------|-----------------------------------------------------------------------------------------------|----------------------------------------------------------------------------------------------------|-----------------|------------|------------------------------|------|--|--|--|--|
| SS Sorumlu Adı Soyadı<br>Pysuya Sören Firma                                                        | DEKAB Beyannam<br>Dönem 2023 3. De<br>Beyanname Kodu 09932330<br>T Filtreleri Temizle Excel D | KAB Beyannameleri         Im       2023 3. Dönem (Termuz-Ağustos-Eylül)         Immane Kodu 099223301         Düzettme Beyannamesi Ver @ PDF         Itreferi Termide       Excet Dişa Aktar |                 |            |                              |      |  |  |  |  |
| 🚯 ДЕКАВ 🔥                                                                                          | Ambalaj Türü                                                                                  | T Hacim Aralığı                                                                                                    | т               | Adet T     | Tutar (TL) 🔻 TÜÇA DEKAB Kodu | ٣    |  |  |  |  |
|                                                                                                    | PET                                                                                           | <u>0.1 - 0.33 L</u>                                                                                                    |                 | 24.000.000 | 793.600,0000 TUCA09931P      |      |  |  |  |  |
| O DERAB Urun Listesi                                                                               | PET                                                                                           | <u>0.3301 - 0.75 L</u>                                                                                                    |                 | 24.000.000 | 1.488.000,0000 TUCA09932P    |      |  |  |  |  |
| O Piyasaya Arz Bildirimleri                                                                        | PET                                                                                           | <u>0.7501 - 1.5 L</u>                                                                                                    |                 | 0          | 0,0000 TUCA09933P            |      |  |  |  |  |
| O DEKAB Beyannameleri                                                                              | PET                                                                                           | <u>1.501 - 3 L</u>                                                                                                    |                 | 0          | 0.0000 TUCA09934P            |      |  |  |  |  |
| O DEKAB Fiyat Listesi                                                                              | Alüminyum                                                                                     | <u>0.1 - 3 L</u>                                                                                                    |                 | 24.000.000 | 2.356.000,0000 TUCA09935M    |      |  |  |  |  |
| 🔁 Başvurular 🔹 🕨                                                                                   | Cam                                                                                           | <u>0.1 - 0.25 L</u>                                                                                                    |                 | 24.000.000 | 793.600,0000 TUCA09936C      |      |  |  |  |  |
| ini Sirma Demonallari                                                                              | Cam                                                                                           | <u>0.2501 - 0.5 L</u>                                                                                                    |                 | 0          | 0.0000 TUCA09937C            |      |  |  |  |  |
| XX rima reisonetten                                                                                | Cam                                                                                           | <u>0.501 - 1 L</u>                                                                                                    |                 | 12.000.000 | 1.178.000,0000 TUCA09938C    |      |  |  |  |  |
| Etiket/Ambalaj Siparişleri                                                                         | Cam                                                                                           | <u>1.01 - 3 L</u>                                                                                                    |                 | 0          | 0,0000 TUCA09939C            |      |  |  |  |  |
| Ekket/Ambalaj Ureticisi Urün ,  Stokları  Vardım için taklayınız  Vardım için taklayınız  DaRPHANE | « < 1 > » 20<br>Toplam 108.000.000 adet ürü                                                   | <ul> <li>Sayfa başına kayıt sayısı</li> <li>in için 6.609.200,00 TL'lik borç tahakkuku o</li> </ul>                                                                                          | luşturulmuştur. |            | 1 saylanın 1 (9              | öğe) |  |  |  |  |

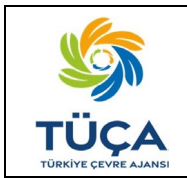

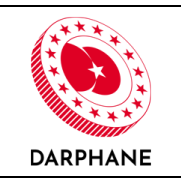

Piyasaya sürenler, "DEKAB – DEKAB Beyannameleri" ekranından görüntülenen DEKAB Beyannamesi'ni "İşlemler" sekmesinde bulunan "PDF Olarak İndir" butonuna tıklayarak DEKAB Beyannamesi'ni görüntüleyebileceklerdir. Ürün bazlı oluşturulan TÜÇA DEKAB Kodları DEKAB Beyannamesi'nde görüntülenebilmektedir. Örnek DEKAB Beyannamesi aşağıdaki gibidir. Tahakkuk bedeli aşağıda bilgileri verilen banka hesabına gönderilecektir. Tahakkuk bedeli ödendiğinde banka dekontu Beyanname verilen ekran aracılığıyla sisteme yüklenmelidir.

| 27528569970 VKN'ye<br>gibidir. Beyannamenin<br>gerekmektedir. Her bi | sahip Piyasaya Süren Firma<br>n alt satırında bulunan tahaki<br>ir ambalaj tipi ve hacim aralış | unvanlı firmanın 2023/3 o<br>kuk edilmiş borç tutarının<br>ğı için TÜÇA DEKAB kodu | döneminde oluştur duğu Di<br>aşağıda bilgisi paylaşılan<br>nuz aşağıdaki tabloda yer | EKAB beyanna mesi aşağ<br>banka hesaplarına öden<br>almaktadır. |
|----------------------------------------------------------------------|-------------------------------------------------------------------------------------------------|------------------------------------------------------------------------------------|--------------------------------------------------------------------------------------|-----------------------------------------------------------------|
| Beyanname No: 0993                                                   | 23301                                                                                           |                                                                                    |                                                                                      | -0                                                              |
| Ambalaj Tipi                                                         | Hacim Aralığı                                                                                   | Adet                                                                               | Tutar (TL)                                                                           | TUÇA DEKAB Kod                                                  |
|                                                                      | 0,1-0,33 L                                                                                      | 24.000.000                                                                         | 793.600,00                                                                           | TUCA09931P                                                      |
| PFT                                                                  | 0,3301-0,75 L                                                                                   | 24.000.000                                                                         | 1.488.000,00                                                                         | TUCA09932P                                                      |
|                                                                      | 0,7501-1,5 L                                                                                    | 0                                                                                  | 0,00                                                                                 | TUCA09933P                                                      |
|                                                                      | 1,501-3 L                                                                                       | 0                                                                                  | 0,00                                                                                 | TUCA09934P                                                      |
| Alüminyum                                                            | 0,1-3 L                                                                                         | 24.000.000                                                                         | 2.356.000,00                                                                         | TUCA09935M                                                      |
|                                                                      | 0,1-0,25 L                                                                                      | 24.000.000                                                                         | 793.600,00                                                                           | TUCA09936C                                                      |
| Cam                                                                  | 0,2501-0,5 L                                                                                    | 0                                                                                  | 0,00                                                                                 | TUCA09937C                                                      |
|                                                                      | 0,501-1 L                                                                                       | 12.000.000                                                                         | 1.178.000,00                                                                         | TUCA09938C                                                      |
|                                                                      | 1,01-3 L                                                                                        | 0                                                                                  | 0,00                                                                                 | TUCA09939C                                                      |

Borç, aşağıdaki banka bilgileri aracılığıyla ödenmeli, ödeme sonrası banka dekontu Beyanname verilen ekran aracılığıyla sisteme yüklenmelidir.

BANKA ADI: Türkiye Emlak Katılım Bankası

ŞUBESİ-KODU: Ankara-2

HESAP SAHİBİ: Türkiye Çevre Ajansı

IBAN NO: TR40 0021 1000 0005 6734 5000 06

Lütfen ödemelerinizi yaparken Açıklama alanına 099323301 referans kodunu yazınız

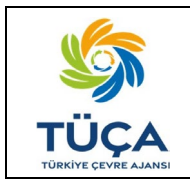

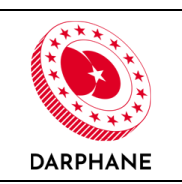

Piyasaya sürenler, "DEKAB – DEKAB Beyannameleri" ekranından görüntülenen DEKAB Beyannamesi'ni "İşlemler" sekmesinde bulunan "Dekont Yükle" butonuna tıklayarak DEKAB ödemesine ait dekontu yüklemelidirler.

| Dekont Yükle                                                                       | ×            |
|------------------------------------------------------------------------------------|--------------|
| ODosya seçiniz                                                                     |              |
| ① Lütfen DEKAB Beyannamenizi kullanarak yaptığınız ödemenizin dekontunu yükleyiniz |              |
|                                                                                    |              |
|                                                                                    |              |
|                                                                                    | Kapat Kaydet |

Dekont yüklendikten sonra ekran aşağıdaki gibi görüntülenecektir.

| 9        | DBYS<br>Depozito Bilgi Yönetim Sistemi     | =                                   |                                                                        |                 |            |                | TR / E             | N 4 4 X             | •  |  |
|----------|--------------------------------------------|-------------------------------------|------------------------------------------------------------------------|-----------------|------------|----------------|--------------------|---------------------|----|--|
| SS       | Sorumlu Adı Soyadı<br>Piyasaya Süren Firma | DEKAB Beyannamele                   | eri<br>m (Temmuz-Ağustos-Eylül)                                        |                 |            |                |                    |                     |    |  |
| *        | Ana Sayfa                                  | Beyanname Kodu 099323301            | ne Kodu 099323301                                                      |                 |            |                |                    |                     |    |  |
| •        | Firma Bilgileri                            |                                     |                                                                        |                 |            |                |                    |                     |    |  |
| ۲        | Etiket/Ambalaj Üreticileri                 | Dekont                              |                                                                        |                 |            |                |                    |                     |    |  |
| ۲        | Piyasaya Süren Tedarikçileri               | ₹ PDF (372,7                        | 9К 🚺                                                                   |                 |            | Düzeltm        | ne Beyannamesi Ver | 🗄 PDF Olarak İndi   |    |  |
| &        | Ūrūnler                                    | 🝸 Filtreleri Temizle 🔹 Excel Dışa A | Aktar                                                                  |                 |            |                |                    |                     |    |  |
| 0        | Grup Ambalaj Ürünler                       | Ambalaj Türü                        | ▼ Hacim Aralığı                                                        | ٣               | Adet *     | Tutar (TL) T   | TUÇA DEKAB Kodu    | ٢                   |    |  |
|          | DEKAB ^                                    | PET                                 | 0.3301 - 0.75 L                                                        |                 | 24.000.000 | 1.488.000,0000 | TUCA09932P         |                     |    |  |
|          | DEKAB Ürün Listesi                         | PET                                 | <u>0.7501 - 1.5 L</u>                                                  |                 | 0          | 0,0000         | TUCA09933P         |                     |    |  |
|          | Pivasava Arz Bildirimlari                  | PET                                 | <u>1,501 - 3 L</u>                                                     |                 | 0          | 0,0000         | TUCA09934P         |                     |    |  |
|          | Diskapa Arz Ditalmitten                    | Alūminyum                           | <u>0.1 - 3 L</u>                                                       |                 | 24.000.000 | 2.356.000,0000 | TUCA09935M         |                     |    |  |
|          | DEKAB Beyannameteri                        | Cam                                 | <u>0.1 - 0.25 L</u>                                                    |                 | 24.000.000 | 793.600,0000   | TUCA09936C         |                     |    |  |
| C        | DEKAB Fiyat Listesi                        | Cam                                 | <u>0.2501 - 0.5 L</u>                                                  |                 | 0          | 0,0000         | TUCA09937C         |                     |    |  |
| Æ        | Başvurular >                               | Cam                                 | <u>0.501 - 1 L</u>                                                     |                 | 12.000.000 | 1.178.000,0000 | TUCA09938C         |                     |    |  |
| ś=λ      | Firma Personelleri                         | Cam                                 | <u>1.01 - 3 L</u>                                                      |                 | 0          | 0,0000         | TUCA09939C         |                     |    |  |
|          | Etiket/Ambalaj Siparişleri                 |                                     |                                                                        |                 |            |                |                    |                     |    |  |
| <b>?</b> | Yardım için tıklayınız                     | « < 1 > » 20 •                      | · Sayfa başına kayıt sayısı<br>in 6.609.200,00 TL'lik borç tahakkuku c | luşturulmuştur. |            |                |                    | 1 sayfanın 1 (9 öğı | *) |  |

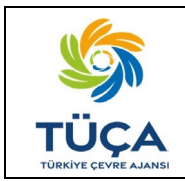

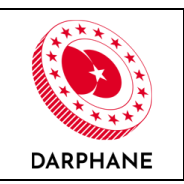

#### 8. DÜZELTME BEYANNAMESİ

Piyasaya sürenler göndermiş oldukları DEKAB Beyannamelerini düzenlemesi gerektiğinde "DEKAB Beyannameleri" ekranında bulunan "görüntüleme" butonuna bastıktan sonra açılan sayfada "Düzeltme Beyannamesi Ver" butonuna tıklayarak düzenleme yapabilirler.

| Ø   | DBYS<br>Depozito Bilgi Yönetim Sistemi               | =                                                       | TR / EN 🔍                                            |                  |            |                |                    |                      |  |  |
|-----|------------------------------------------------------|---------------------------------------------------------|------------------------------------------------------|------------------|------------|----------------|--------------------|----------------------|--|--|
| SS  | Sorumlu Adi Soyadi<br>Piyasaya Saren Firma           | DEKAB Beyanna<br>Dönem 2023 3.<br>Beyanname Kodu 099323 | <b>meleri</b><br>Dönem (Temmuz-Ağustos-Eylül)<br>301 |                  |            |                |                    |                      |  |  |
| •   | Firma Bilgileri<br>Etiket/Ambalaj Üreticileri        | Dekont                                                  |                                                      |                  |            |                |                    |                      |  |  |
| ۲   | Piyasaya Süren Tedarikçileri                         | 🛃 PDF<br>T Filtreleri Temizle 🔹 Exce                    | ( 372.79 K 🚺<br>L Dişa Aktar                         |                  |            | Düzeltr        | ne Beyannamesi Ver | 🗄 PDF Olarak İndir   |  |  |
|     | Orunter                                              | Ambalaj Türü                                            | ▼ Hacim Aralığı                                      | Ŧ                | Adet T     | Tutar (TL) 📍   | TÜÇA DEKAB Kodu    | ٣                    |  |  |
| 0   | Grup Ambalaj Ürünler                                 | PET                                                     | <u>0.1 - 0.33 L</u>                                  |                  | 24.000.000 | 793.600,0000   | TUCA09931P         |                      |  |  |
| å   | DEKAB ^                                              | PET                                                     | <u>0.3301 - 0.75 L</u>                               |                  | 24.000.000 | 1.488.000,0000 | TUCA09932P         |                      |  |  |
|     | DEKAB Ürün Listesi                                   | PET                                                     | <u>0.7501 - 1,5 L</u>                                |                  | 0          | 0,0000         | TUCA09933P         |                      |  |  |
|     | Piyasaya Arz Bildirimleri                            | PET                                                     | <u>1.501 - 3 L</u>                                   |                  | 0          | 0,0000         | TUCA09934P         |                      |  |  |
|     | DEKAB Bevannameleri                                  | Alüminyum                                               | <u>0.1-3L</u>                                        |                  | 24.000.000 | 2.356.000,0000 | TUCA09935M         |                      |  |  |
| 9   | DENAB Beyannameten                                   | Cam                                                     | <u>0.1 - 0.25 L</u>                                  |                  | 24.000.000 | 793.600,0000   | TUCA09936C         |                      |  |  |
|     | DEKAB Fiyat Listesi                                  | Cam                                                     | <u>0.2501 - 0.5 L</u>                                |                  | 0          | 0,0000         | TUCA09937C         |                      |  |  |
| £=  | Başvurular >                                         | Cam                                                     | <u>0.501 - 1 L</u>                                   |                  | 12.000.000 | 1.178.000,0000 | TUCA09938C         |                      |  |  |
| i=i | Firma Personelleri                                   | Cam                                                     | <u>1.01 - 3 L</u>                                    |                  | 0          | 0,0000         | TUCA09939C         |                      |  |  |
| •   | Etiket/Ambalaj Siparişleri<br>Yardım için tıklayınız | < < 1 > > 20<br>Toplam 108.000.000 adet                 | <ul> <li>Sayfa başına kayıt sayısı</li></ul>         | oluşturulmuştur. |            |                |                    | 1 sayfanın 1 (9 öğe) |  |  |

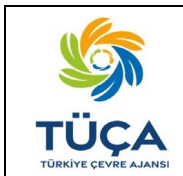

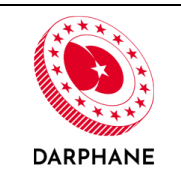

"Düzeltme Beyannamesi Ver" butonuna tıklandığında aşağıdaki ekran açılacaktır.

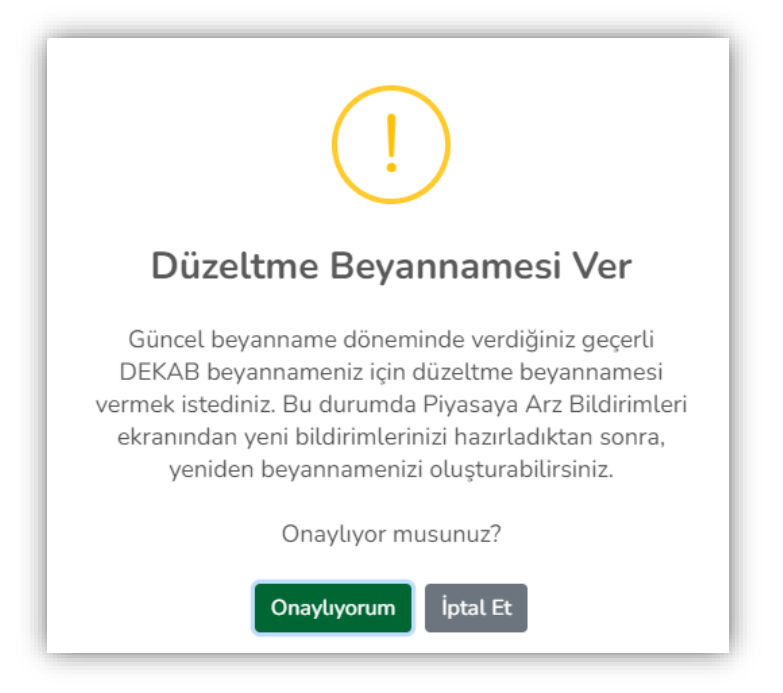

Bu ekrandan "Onaylıyorum" butonuna tıklandığında aşağıda bulunan ekran açılacaktır.

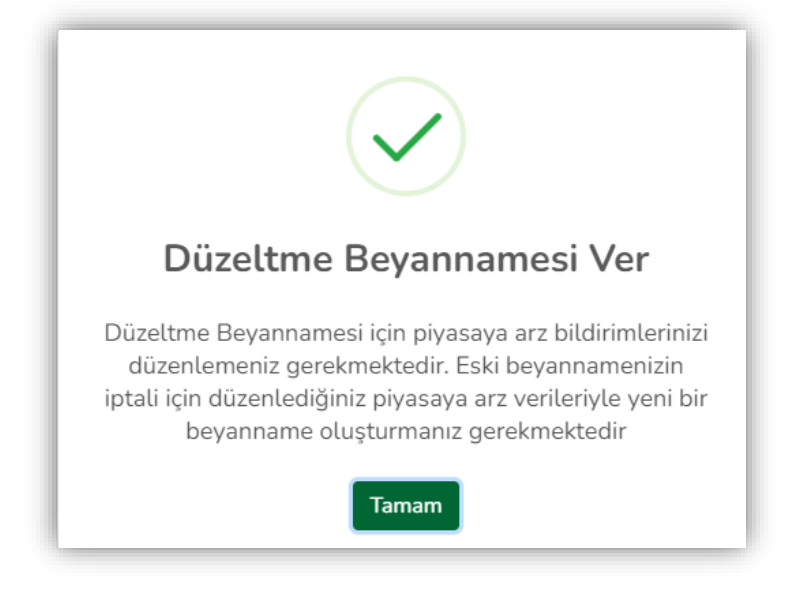

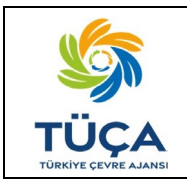

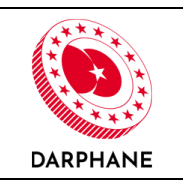

"Tamam" butonuna tıklandığında "Piyasaya Arz Bildirimleri" ekranına yönlendirilecektir. Piyasaya sürenler, Madde 6 Piyasaya Arz Bildirimleri'nde anlatıldığı şekilde süreci tekrar etmelidirler. Düzeltme beyannamesi sadece en son verilen beyanname için verilebilmektedir. "Bildirim Dönemi" kolonunda düzeltme numarası bulunmaktadır.

| DBYS<br>Depozito Bilgi Yönetim Sistemi                                                                      | <b>=</b>                                                                                                    | TR/EN 🗘 🌴 🗙 🕪                                                                                          |
|----------------------------------------------------------------------------------------------------|----------------------------------------------------------------------------------------------------|----------------------------------------------------------------------------------------------------|
| Sorumtu Adi Soyadi<br>Piyasaya Saran Fama                                                                   | Piyasaya Arz Bildirimleri<br>DEKAB beyanamesi oluşturmak ve TÜÇA DEKAB Kodu almak için ürünlerinizin dönemsel piyasaya arz bilgilerini girmeniz gerekmektedir. Orünlerinizi manu<br>basarak indirdiğiniz şablon dönyasını düzenledikten sonra Toplu Yükle butonu aracılığıyla sisteme yükləyebilisiniz. | el olarak Ürün Ekle butonuna basarak tek tek girebileceğiniz gibi. Toplu Yükleme Şablon İndir butonuna |
| <ul> <li>Piyasaya Süren Tedarikçileri</li> <li>Ürünler</li> </ul>                                           | Bildirim Donemi 2023 3. Dönem (Temmuz-Ağustos-Eylül) (Düzetime No: 1)                                                                                                    | 🕦 Toplu Yükleme Şablonu 🚺 🏦 Toplu Yükle 🛛 🕀 Ürün Ekle                                                  |
| O Grup Ambalaj Ürünter                                                                                      | ▼ Fitreter Ternize @Exect Diga Altar<br>Urin Adi T Barkort T Ambalai Tirrit T Ambalai Hacmi (I tro) T Ternmur Physics Arr                                                                                                    | Y Ahustos, Fylill Piyasa Y Tonlam (Arlet) Y İslemler                                                   |
|                                                                                                    | Gösterlecek kayıt yok                                                                                                    |                                                                                                    |
| Etket/Ambalaj Siparişleri<br>Etket/Ambalaj Üreticisi Ürün<br>Erketanı<br>Oradınış<br>Yardım için tiklayınız | e c > > 20 • Sayla başına kayıt sayısı<br>Toplam O katemde O adet piyasaya arz bildirilmiştir.                                                                                                    | 0 sayfann 0 (0 kayfa                                                                                   |

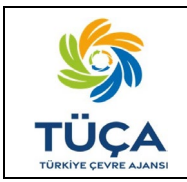

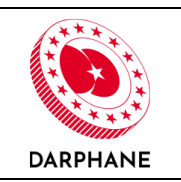

DEKAB Beyanname süreci tamamlandığında "DEKAB Beyannameleri" ekranında iptal edilen ve aktif olan beyannameler görüntülenebilecektir. İptal edilen beyannameler "Pasif" olarak görünecektir.

| DBYS<br>Depozito Bilgi Yönetim Sistemi                               | =                        |                                                                                                    |                |                    |              |                          |         | TR/EN 🗘 🏘 🗙 🕪        |  |  |
|----------------------------------------------------------------------|--------------------------|----------------------------------------------------------------------------------------------------|----------------|--------------------|--------------|--------------------------|---------|----------------------|--|--|
| Sorumlu Adi Soyadi<br>Piyasaya Siren Firma                           | DEKAB Beyannan           | neleri                                                                                                    |                |                    |              |                          |         |                      |  |  |
| 😤 Ana Sayfa                                                          | Geçmiş Dönemlerdeki be   | Mevcut beyanname dönemi için dönem kutucuğundan güncet beyanname dönemi seçebilir ve Beyanname Oluştur butonu ile beyannamenizi oluşturmaya başlayabilirisiniz.<br>Geçmiş Dönemlerdeki beyannamelerinizi görmek için Dönem kutucuğundan farlu bir dönem seçebilirisiniz. |                |                    |              |                          |         |                      |  |  |
| <ul> <li>Firma Bilgileri</li> <li>Ditect/Apple/Displaying</li> </ul> | Dönem 2023 3. Döner      | n (Temmuz-Ağustos-Eylül) 🔹                                                                                                    |                |                    |              |                          |         |                      |  |  |
| <ul> <li>Piyasaya Süren Tedarikçileri</li> </ul>                     | Fittreleri Temizte Excel | T Oluşturma Tarihi                                                                                                    | T Cam (Adet) T | Alüminyum (Adet) T | PET (Adet) T | Tahakkuk Tutarı (TL) 🛛 🕇 | Durum T | İşlemler             |  |  |
| 🗞 Ürünter                                                            | 099323302                | 03.11.2023 10:59                                                                                                    | 1.800.000      | 1.200.000          | 2.400.000    | 346.450,00               | Aktif   |                      |  |  |
| O Grup Ambalaj Ürünler                                               | • <u>099323301</u>       | 03.11.2023 10:30                                                                                                    | 36.000.000     | 24.000.000         | 48.000.000   | 6.609.200,00             | Pasif   |                      |  |  |
| DEKAB •                                                              |                          |                                                                                                    |                |                    |              |                          |         |                      |  |  |
| O DEKAB Ürün Listesi                                                 |                          |                                                                                                    |                |                    |              |                          |         |                      |  |  |
| O Piyasaya Arz Bildirimleri                                          |                          |                                                                                                    |                |                    |              |                          |         |                      |  |  |
| O DEKAB Beyannameleri                                                |                          |                                                                                                    |                |                    |              |                          |         |                      |  |  |
| O DEKAB Fiyat Listesi                                                |                          |                                                                                                    |                |                    |              |                          |         |                      |  |  |
| 🔠 Başvurular 🔸                                                       |                          |                                                                                                    |                |                    |              |                          |         |                      |  |  |
| ? Yardım için tiklayınız                                             | « < <b>1</b> > » 20      | <ul> <li>Sayfa başına kayıt sayısı</li> </ul>                                                                                                    |                |                    |              |                          |         | 1 sayfanın 1 (2 öğe) |  |  |

Beyanname kodlarının başında bulunan ok tuşuna basılarak detay görüntülenebilmektedir.

| 0  | DBYS<br>Depozito Bilgi Yönetim Sistemi       | 7                                                                                                    |                                                                                                    |              |                             |              |                        |         | TR / EN | 0 <b>% X 0</b>     |  |  |
|----|----------------------------------------------|----------------------------------------------------------------------------------------------------|----------------------------------------------------------------------------------------------------|--------------|-----------------------------|--------------|------------------------|---------|---------|--------------------|--|--|
| SS | Sorumlu Adı Soyadı<br>Piyasaya Süren Firma   | DEKAB Beyannameleri<br>Mevcut beyanname dönemi kutucuğundan güncel beyanname dönemi seçebilir ve Beyanname Oluştur butonu ile beyannamenizi oluşturmaya başlayabilirsiniz. |                                                                                                    |              |                             |              |                        |         |         |                    |  |  |
| *  | Ana Sayfa                                    | Geçr                                                                                                    | ieçmiş Dönemlerdeki beyannamelerinizi görmek için Dönem kutucuğundan farklı bir dönem seçebilirsiniz. |              |                             |              |                        |         |         |                    |  |  |
| ۵  | Firma Bilgileri                              | Dönem                                                                                                    | 2023 3. Dönem (Temmuz-Ağustos                                                                         | -Eylül) -    |                             |              |                        |         |         |                    |  |  |
| ۲  | Etiket/Ambalaj Üreticileri                   | <b>T</b> Filtre                                                                                                    | eleri Temizle 🛛 Excel Dışa Aktar                                                                      |              |                             |              |                        |         |         |                    |  |  |
| ۲  | Piyasaya Süren Tedarikçileri                 | <b>HE</b> 8                                                                                                    | eyanname Kodu T Oluşturma                                                                             | Tarihi T Cam | (Adet) T Alüminyum (Adet) T | PET (Adet) T | Tahakkuk Tutarı (TL) T | Durum T |         | İşlemler           |  |  |
| 8  | Ürünler                                      | + <u>0</u>                                                                                                    | 99323302 03.11.2023                                                                                   | 10:59        | 1.800.000 1.200.00          | 2.400.000    | 346.450,00             | Aktif   |         | •                  |  |  |
| 0  | Grup Ambalai Ürünler                         |                                                                                                    | Ay                                                                                                    | Cam (Adet)   | Alüminyum (Adet)            | PET (Adet)   | Tahakkuk Tutarı (TL)   |         |         |                    |  |  |
|    |                                              |                                                                                                    | Temmuz                                                                                                | 1.050.000    | 700.000                     | 1.400.000    | 186,550,00             |         |         |                    |  |  |
| 6  | DEKAB ^                                      |                                                                                                    | Ağustos - Eylül                                                                                       | 750.000      | 500.000                     | 1.000.000    | 159,900,00             |         |         |                    |  |  |
|    | DEKAB Ürün Listesi Piyasaya Arz Bildirimleri | + <u>0</u>                                                                                                    | 99323301 03.11.2023                                                                                   | 10:30        | 36.000.000 24.000.00        | 48.000.000   | 6.609.200,00           | Pasif   |         | •                  |  |  |
|    | DEKAR Revennemeleri                          |                                                                                                    | Ay                                                                                                    | Cam (Adet)   | Alüminyum (Adet)            | PET (Adet)   | Tahakkuk Tutarı (TL)   |         |         |                    |  |  |
|    | DERAD Devenmenter                            |                                                                                                    | Temmuz                                                                                                | 30.000.000   | 20.000.000                  | 40.000.000   | 5,330,000,00           |         |         |                    |  |  |
| G  | DEKAB Fiyat Listesi                          |                                                                                                    | Ağustos - Eylül                                                                                       | 6.000.000    | 4.000.000                   | 8.000.000    | 1,279,200,00           |         |         |                    |  |  |
|    | Başvurular >                                 |                                                                                                    |                                                                                                    |              |                             |              |                        |         |         |                    |  |  |
| 0  | Yardım için tıklayınız                       | « (                                                                                                    | 1 > ≫ 20 × Sayfa başına                                                                               | kayıt sayısı |                             |              |                        |         | 1       | sayfanın 1 (2 öğə) |  |  |
| 4  | TÜÇA (B DARPHANE                             |                                                                                                    |                                                                                                    |              |                             |              |                        |         |         |                    |  |  |

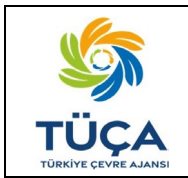

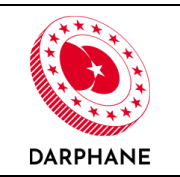

İptal edilen beyannameler sistemden silinmeyecek, istendiğinde "DEKAB Beyannameleri" ekranında görüntülenebilecek veya .pdf şeklinde indirilebilecektir. İptal edilen beyanname örneği aşağıdaki gibidir.

# DEKAB BEYANNAMESİ (İPTAL)

27528569970 VKN'ye sahip Piyasaya Süren Firma unvanlı firmanın 2023/3 döneminde oluşturduğu DEKAB beyannamesi aşağıdaki gibidir. Beyannamenin alt satırında bulunan tahakkuk edilmiş borç tutarının aşağıda bilgisi paylaşılan banka hesaplarına ödenmesi gerekmektedir. Her bir ambalaj tipi ve hacim aralığı için TÜÇA DEKAB kodunuz aşağıdaki tabloda yer almaktadır.

| Ambalaj Tipi | Hacim Aralığı | Adet       | Tutar (TL)   | TÜÇA DEKAB Kodu |
|--------------|---------------|------------|--------------|-----------------|
|              | 0,1-0,33 L    | 24.000.000 | 793.600,00   | TUCA09931P      |
| PET          | 0,3301-0,75 L | 24.000.000 | 1.488.000,00 | TUCA09932P      |
|              | 0,7501-1,5 L  | 0          | 0,00         | TUCA09933P      |
|              | 1,501-3 L     | 0          | 0,00         | TUCA09934P      |
| Alüminyum    | 0,1-3 L       | 24.000.000 | 2.356.000,00 | TUCA09935M      |
|              | 0,1-0,25 L    | 24.000.000 | 793.600,00   | TUCA09936C      |
| Cam          | 0,2501-0,5 L  | 0          | 0,00         | TUCA09937C      |
|              | 0,501-1 L     | 12.000.000 | 1.178.000,00 | TUCA09938C      |
|              | 1,01-3 L      | 0          | 0,00         | TUCA09939C      |

Beyanname No: 099323301

Toplam Satış Adedi: 108.000.000

Tahakkuk Edilecek Borç: 6.609.200,00 TL

Borç, aşağıdaki banka bilgileri aracılığıyla ödenmeli, ödeme sonrası banka dekontu Beyanname verilen ekran aracılığıyla sisteme yüklenmelidir.

BANKA ADI: Türkiye Emlak Katılım Bankası

ŞUBESİ-KODU: Ankara-2

HESAP SAHİBİ: Türkiye Çevre Ajansı

IBAN NO: TR40 0021 1000 0005 6734 5000 06

Lütfen ödemelerinizi yaparken Açıklama alanına 099323301 referans kodunu yazınız

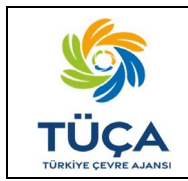

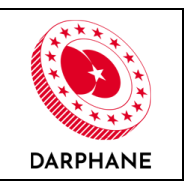

#### 9. DEKAB FİYAT LİSTESİ

Piyasaya sürenler "DEKAB - DEKAB Fiyat Listesi" sekmesinden DEKAB fiyat listesini dönemlik olarak görüntüleyebilmektedir.

| 0  | DBYS<br>Depozito Bilgi Yönetim Sistemi     | 3                                                       |                                                                 |                                |        | TR / EN 🗘 🖀 🔀 🕩      |  |  |  |  |
|----|--------------------------------------------|---------------------------------------------------------|-----------------------------------------------------------------|--------------------------------|--------|----------------------|--|--|--|--|
| SS | Sorumlu Adı Soyadı<br>Piyasaya Süren Firma | DEKAB Fiyat Listesi<br>Titreleri Temizle 🗈 Excel Dışa A | DEKAB Fiyat Listesi<br>T Filtrefari Temizle De Excel Diga Aktar |                                |        |                      |  |  |  |  |
| ۲  | Etiket/Ambalaj Üreticileri                 | Fiyat Listesi Numarası                                  | ₹ Yılı                                                          | T Dönem                        | т      | İşlemler             |  |  |  |  |
| ۲  | Piyasaya Süren Tedarikçileri               | FL00001                                                 | 2023                                                            | 3. Dönem (Temmuz - Ağustos -   | Eylül) | ۲                    |  |  |  |  |
| æ  | Ürünler                                    | FL00002                                                 | 2023                                                            | 4. Dönem (Ekim - Kasım - Aralı | K)     | Ø                    |  |  |  |  |
| 0  | Grup Ambalaj Ürünler                       |                                                         |                                                                 |                                |        |                      |  |  |  |  |
| 8  | DEKAB ^                                    |                                                         |                                                                 |                                |        |                      |  |  |  |  |
| C  | DEKAB Ürün Listesi                         |                                                         |                                                                 |                                |        |                      |  |  |  |  |
| C  | Piyasaya Arz Bildirimleri                  |                                                         |                                                                 |                                |        |                      |  |  |  |  |
| C  | DEKAB Beyannameleri                        |                                                         |                                                                 |                                |        |                      |  |  |  |  |
|    | DEKAB Fiyat Listesi                        |                                                         |                                                                 |                                |        |                      |  |  |  |  |
| -  |                                            |                                                         |                                                                 |                                |        |                      |  |  |  |  |
| 0  | Yardım için tıklayınız                     | « < <b>1</b> > » 20 •                                   | Sayfa başına kayıt sayısı                                       |                                |        | 1 sayfanın 1 (2 öğe) |  |  |  |  |
| 4  |                                            |                                                         |                                                                 |                                |        |                      |  |  |  |  |

"DEKAB - DEKAB Fiyat Listesi" sekmesinde bulunan "İşlemler" sütunundan görüntüleme butonuna tıklanarak ilgili döneme ait fiyat listesine ulaşılabilmektedir.

| DBYS<br>Depozito Bilgi Yönetim Sistemi        | =                                                                             |                                               |                   | TR / EN                      | 4 <b>% X 0</b>       |  |  |  |
|-----------------------------------------------|-------------------------------------------------------------------------------|-----------------------------------------------|-------------------|------------------------------|----------------------|--|--|--|
| SS Sorumlu Adı Soyadı<br>Piyasaya Süren Firma | 2023 3. Dönem (Temmuz-Ağustos-Eylül)<br>▼ Fitreleri Temizle Dexeel Diga Attar |                                               |                   |                              |                      |  |  |  |
| 🐑 Etiket/Ambalaj Üreticileri                  | Ambalaj Türü                                                                  | T Hacim Aralığı                               | Temmuz Fiyat (TL) | T Ağustos - Eylül Fiyat (TL) | Ŧ                    |  |  |  |
| Piyasaya Süren Tedarikçileri                  | PET                                                                           | 0,1 - 0,33 L                                  | 0,032             | 0,0384                       |                      |  |  |  |
| 🗞 Ürünler                                     | PET                                                                           | 0,3301 - 0,75 L                               | 0,06              | 0,072                        |                      |  |  |  |
| O Grup Ambalaj Ürünler                        | PET                                                                           | 0,7501 - 1,5 L                                | 0,095             | 0,114                        |                      |  |  |  |
|                                               | PET                                                                           | 1,501 - 3 L                                   | 0,129             | 0,1548                       |                      |  |  |  |
| DENAD                                         | Alüminyum                                                                     | 0,1 - 3 L                                     | 0,095             | 0,114                        |                      |  |  |  |
| O DEKAB Ürün Listesi                          | Cam                                                                           | 0,1 - 0,25 L                                  | 0,032             | 0,0384                       |                      |  |  |  |
| O Piyasaya Arz Bildirimleri                   | Cam                                                                           | 0,2501 - 0,5 L                                | 0,06              | 0,072                        |                      |  |  |  |
| O DEKAB Beyannameleri                         | Cam                                                                           | 0,501 - 1 L                                   | 0,095             | 0,114                        |                      |  |  |  |
| O DEKAB Fiyat Listesi                         | Cam                                                                           | 1,01 - 3 L                                    | 0,15              | 0,18                         |                      |  |  |  |
|                                               |                                                                               |                                               |                   |                              |                      |  |  |  |
| Yardım için tıklayınız     YüCA     ODARPHANE | « < <b>1</b> > » 20                                                           | <ul> <li>Sayfa başına kayıt sayısı</li> </ul> |                   |                              | 1 sayfanın 1 (9 öğe) |  |  |  |